# **QoS (BDRL)-snelheidslimiet configureren voor Catalyst 9800 draadloze controllers met AAAopheffing**

# Inhoud

Inleiding Voorwaarden Vereisten Gebruikte componenten Achtergrondinformatie Voorbeeld: Guest and Corp QoS-beleid Configureren AAA-server en methodelijst WLAN-beleid, sitetag en AP-tag QoS Verifiëren Op de WLC Op het toegangspunt PacketCapture IOS-grafieanalyse Problemen oplossen Flexconnect lokale switching (of fabric/SDA)-scenario Configuratie Probleemoplossing voor Flexconnect/Fabric **Referenties** 

# Inleiding

Dit document beschrijft een configuratievoorbeeld voor BI Directional Rate Limit (BDRL) op Catalyst 9800 Series draadloze controllers.

# Voorwaarden

### Vereisten

Cisco raadt kennis van de volgende onderwerpen aan:

- Catalyst draadloze 9800 configuratiemodel
- AAA met Cisco Identity Service Engine (ISE)

#### Gebruikte componenten

De informatie in dit document is gebaseerd op de volgende software- en hardware-versies:

- Cisco Catalyst 9800-CL draadloze controller op versie 9 16.12.1s
- Identity Service Engine op versie 2.2

De informatie in dit document is gebaseerd op de apparaten in een specifieke laboratoriumomgeving. Alle

apparaten die in dit document worden beschreven, hadden een opgeschoonde (standaard)configuratie. Als uw netwerk live is, moet u zorgen dat u de potentiële impact van elke opdracht begrijpt.

## Achtergrondinformatie

QoS in 9800 WLC-platform maakt gebruik van dezelfde concepten en componenten als Catalyst 9000-platforms.

In dit gedeelte wordt een globaal overzicht gegeven van hoe deze componenten werken en hoe ze kunnen worden geconfigureerd om verschillende resultaten te bereiken.

In essentie werkt QoS-recursie als volgt:

1. Klasse-Map: identificeert een bepaald type verkeer. Class-maps kunnen gebruikmaken van de Application Visibility and Control (AVC) engine.

De gebruiker kan ook aangepaste klasse-kaarten definiëren om verkeer te identificeren dat overeenkomt met een toegangscontrolelijsten (ACL) of een gedifferentieerd servicescodepunt (DSCP)

2. Policy-Map: zijn beleidslijnen die van toepassing zijn op Class-maps. Dit beleid kan DSCP markeren, of het verkeer beperken dat overeenkomt met de klasse-kaart

4. Service-Policy: Policy-maps kunnen worden toegepast op het Policy Profile van een SSID of Per-Client op een bepaalde richting met de service-policy commando.

3. (facultatief) Table-Map: Ze worden gebruikt om een type van merk naar een ander, bijvoorbeeld CoS naar DCSP om te zetten.

**Opmerking**: Specificeer in de tabel-kaart de te wijzigen waarden (4 tot 32); in de beleidskaart wordt de technologie gespecificeerd (COS tot DSCP).

#### class-map = MATCH

- · AVC (Application or Group)
- User defined
  - ACL
  - DSCP

#### policy-map = TAKE ACTION

- Mark DSCP
- Drop
- Police (rate-limit)

#### service-policy = WHERE and DIRECTION

- Client Ingress / Egress
- SSID Ingress / Egress

**Opmerking**: Indien twee of meer beleidslijnen per doelstelling van toepassing zijn, wordt de beleidsresolutie gekozen op basis van deze prioriteitsklasse:

- · AAA-overschrijding (hoogste)
- · Native profiling (lokaal beleid)
- $\cdot$  Geconfigureerd beleid
- · Standaardbeleid (laagste)

Meer details zijn te vinden in de officiële QoS-configuratiehandleiding voor de 9800

Aanvullende informatie over de QoS-theorie kan worden gevonden in de <u>QoS-configuratiehandleiding van</u> <u>de 9000-serie</u>

#### Voorbeeld: Guest and Corp QoS-beleid

Dit voorbeeld toont aan hoe de verklaarde componenten QoS in een echt wereldscenario van toepassing zijn.

De bedoeling is om een QoS-beleid voor gasten te configureren dat:

- Opmerkingen DSCP
- Drops YouTube en Netflix video
- Snelheidsbeperkingen voor een host die in een ACL is gespecificeerd, tot 50 Kbps
- Snelheid beperkt al het andere verkeer tot 100 Kbps

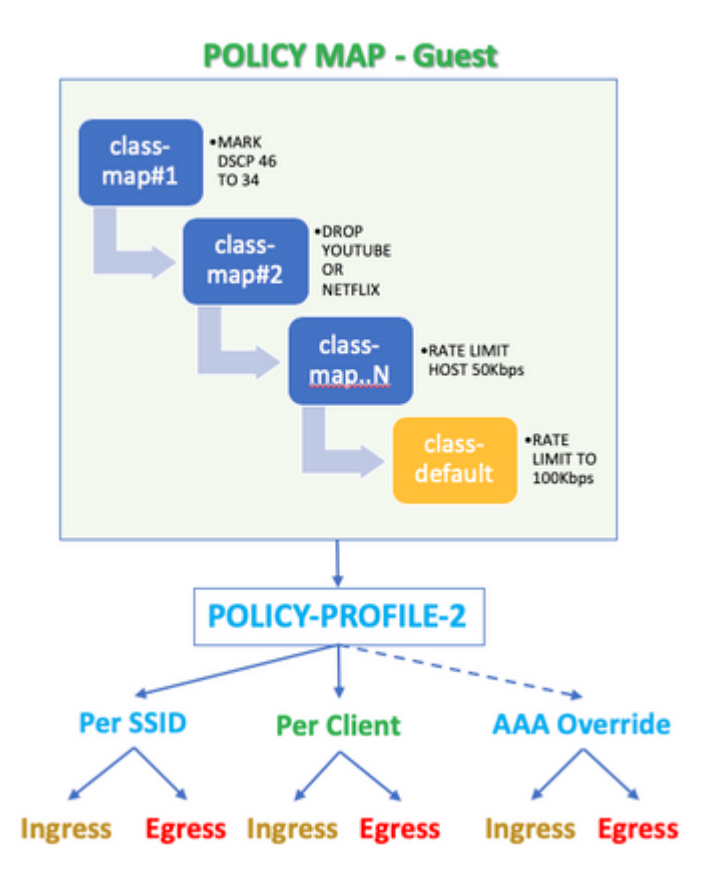

Het QoS-beleid moet bijvoorbeeld worden toegepast per SSID in beide richtingen Ingress en uitgaande naar het beleidsprofiel dat koppelt naar het Guest WLAN.

# Configureren

#### AAA-server en methodelijst

Stap 1. Navigeer naar Configuratie > Beveiliging > AAA > Verificatie > Servers/groepen en selecteer

#### +Add.

Voer de naam, het IP-adres en de sleutel van de AAA-server in. Deze moeten overeenkomen met het gedeelde geheim onder **Beheer > Netwerkbronnen > Netwerkapparaten** op ISE.

| Name*                       | ISE22       |
|-----------------------------|-------------|
| IPv4 / IPv6 Server Address* | 172.16.13.6 |
| PAC Key                     |             |
| Кеу Туре                    | 0 •         |
| Key*                        |             |
| Confirm Key*                |             |
| Auth Port                   | 1812        |
| Acct Port                   | 1813        |
| Server Timeout (seconds)    | 1-1000      |
| Retry Count                 | 0-100       |
| Support for CoA             |             |

Stap 2. Navigeer naar **Configuratie > Beveiliging > AAA > Verificatie > AAA-methodelijst** en selecteer +**Add.** Selecteer de Toegewezen servergroepen in de lijst met beschikbare servergroepen.

| Method List Name*         | ISE-Auth               |   |
|---------------------------|------------------------|---|
| Type*                     | dot1x v                |   |
| Group Type                | group v                |   |
| Fallback to local         |                        |   |
| Available Server Groups   | Assigned Server Groups |   |
| radius<br>Idap<br>tacacs+ | > ISE22G               | * |

Stap 3. Navigeer naar **Configuratie > Beveiliging > AAA > Autorisatie > AAA-methodelijst** en selecteer **Toevoegen.** Kies de standaardmethode en "netwerk" als type.

| Quick Setup: AAA Authoriza | ation   |                |
|----------------------------|---------|----------------|
| Method List Name*          | default |                |
| Type*                      | network | •              |
| Group Type                 | group   | •              |
| Fallback to local          |         |                |
| Authenticated              |         |                |
| Available Server Groups    |         | Assigned Serve |
| ldap<br>tacacs+            | >       | radius         |

Dit is vereist als de controller de autorisatiekenmerken wil toepassen (bijvoorbeeld het QoS-beleid hier) die door de AAA-server worden teruggestuurd. Anders wordt het beleid dat van RADIUS wordt ontvangen niet toegepast.

#### WLAN-beleid, sitetag en AP-tag

Stap 1. Ga naar **Configuration > Wireless Setup > Advanced > Start nu > WLAN-profiel** en selecteer **+Add** om een nieuw WLAN te maken. Configureer de SSID, Profielnaam, WLAN-id en stel de status in op ingeschakeld.

Navigeer vervolgens naar **Security > Layer 2** en configureer de Layer 2-verificatieparameters:

| General                     | Security    | Advanced |                                                                                 |   |                       |
|-----------------------------|-------------|----------|---------------------------------------------------------------------------------|---|-----------------------|
| Layer2                      | Layer3      | AAA      |                                                                                 |   |                       |
| Layer 2 Securi              | ity Mode    |          | WPA + WPA2                                                                      | • | Fast Transition       |
| MAC Filtering               |             |          |                                                                                 |   | Over the DS           |
| Protected Ma                | anagement F | rame     |                                                                                 |   | Reassociation Timeout |
| PMF<br>WPA Parame           | iters       |          | Disabled                                                                        | • |                       |
| WPA Policy                  |             |          |                                                                                 |   |                       |
| WPA2 Policy<br>WPA2 Encrypt | ion         |          | AES(CCMP128)<br>CCMP256<br>GCMP128                                              |   |                       |
| MPSK                        |             |          | GCMP256                                                                         | ö |                       |
| Auth Key Mgm                | νt          |          | 802.1x<br>PSK<br>CCKM<br>FT + 802.1x<br>FT + PSK<br>802.1x-SHA256<br>PSK-SHA256 |   |                       |

De SSID-beveiliging hoeft niet 802.1x te zijn als vereiste voor QoS, maar wordt in dit configuratievoorbeeld gebruikt voor AAA-override.

# Stap 2. Navigeer naar **Security > AAA** en selecteer de AAA-server in het vervolgkeuzevenster **Verificatielijst**.

| General   | Security         | Adva | nced     |   |
|-----------|------------------|------|----------|---|
| Layer2    | Layer3           | AAA  |          |   |
| Authentic | ation List       |      | ISE-Auth | • |
| Local EA  | P Authentication |      |          |   |

Stap 3. Selecteer **Beleidsprofiel** en selecteer +**Add.** Configureer de naam van het beleidsprofiel.

Stel de status in als Ingeschakeld. Schakel ook Centrale switching, verificatie, DHCP en associatie in:

| General     | Access Policies   | QOS and AVC                 | Mobility           | Advanced                              |               |
|-------------|-------------------|-----------------------------|--------------------|---------------------------------------|---------------|
|             | Configuring       | in enabled state will resul | It in loss of conr | nectivity for clients associated with | this profile. |
| Name*       |                   | QoS-PP                      |                    | WLAN Switching Policy                 |               |
| Description | n                 | QoS-PP                      |                    | Central Switching                     | ENABLED       |
| Status      |                   | ENABLED                     |                    | Central Authentication                | ENABLED       |
| Passive Cl  | ient              | DISABLED                    |                    | Central DHCP                          | ENABLED       |
| Encrypted   | Traffic Analytics | DISABLED                    |                    | Central Association                   | ENABLED       |
| CTS Polic   | ey.               |                             |                    | Flex NAT/PAT                          | DISABLED      |
| Inline Tago | aing              |                             |                    |                                       |               |
| SGACL En    | forcement         |                             |                    |                                       |               |
| Default SG  | iΤ                | 2-65519                     | ]                  |                                       |               |

Stap 4. Navigeer naar **Toegangsbeleid** en configureer het VLAN waaraan de draadloze client is toegewezen wanneer de client verbinding maakt met de SSID:

| General                       | Access Policies   | QOS and AVC  | Mobility  | Advanced |
|-------------------------------|-------------------|--------------|-----------|----------|
| RADIUS Pro                    | filing            |              |           |          |
| Local Subsc                   | riber Policy Name | Search or S  | elect 🔻   |          |
| WLAN Loc                      | al Profiling      |              |           |          |
| Global State<br>Classificatio | of Device<br>n    | Disabled (i) |           |          |
| HTTP TLV C                    | aching            |              |           |          |
| DHCP TLV C                    | Caching           |              |           |          |
| VLAN                          |                   |              |           |          |
| VLAN/VLAN                     | Group             | VLAN2613     | •         |          |
| Multicast VL                  | AN                | Enter Multic | cast VLAN |          |

Stap 5. Selecteer **Beleidsmarkering** en selecteer +**Add.** Configureer de naam van de beleidstag.

Selecteer onder WLAN-beleidskaarten op +Add de optie WLAN-profiel en WLAN-beleidsprofiel in de uitrolmenu's. Selecteer vervolgens de optie voor het configureren van de kaart.

| Name*            | QoS-PT              |                                    |                     |
|------------------|---------------------|------------------------------------|---------------------|
| Description      | QoS-PT              |                                    |                     |
| VIAN-POLICY      | / Maps: 0           |                                    |                     |
| + Add × Delete   |                     |                                    |                     |
| WLAN Profile     |                     | <ul> <li>Policy Profile</li> </ul> | ~                   |
|                  | 10 👻 items per page |                                    | No items to display |
| Map WLAN and Pol | icy                 |                                    |                     |
| WLAN Profile*    | QoSWLAN             | Policy Profile*                    | QoS-PP •            |

Stap 6. Selecteer **Site Tag** en selecteer **+Add.** Schakel het vakje **Local Site inschakelen in** als de toegangspunten in Local Mode moeten werken (of als u FlexConnect niet wilt inschakelen):

| Name*              | QoS-ST             |   |
|--------------------|--------------------|---|
| Description        | Enter Description  |   |
| AP Join Profile    | default-ap-profile | ٠ |
| Control Plane Name |                    | ٠ |
| Enable Local Site  |                    |   |

Stap 7. Selecteer **Tag AP's**, kies de AP's en voeg de Policy, Site en RF tag toe:

| Tags   |                |   |
|--------|----------------|---|
| Policy | QoS-PT         | • |
| Site   | QoS-ST         | • |
| RF     | default-rf-tag | • |
|        |                |   |

Changing AP Tag(s) will cause associated AP(s) to reconnect

### QoS

Stap 1. Navigeer naar **Configuration > Services > QoS** en selecteer +**Add** om een QoS-beleid te maken.

Noem het (bijvoorbeeld: BWLimitAAAClients).

| QoS                                                                                           |                |       |                                                                     |                 |                                                  |        |                              |                  |
|-----------------------------------------------------------------------------------------------|----------------|-------|---------------------------------------------------------------------|-----------------|--------------------------------------------------|--------|------------------------------|------------------|
| Auto QOS                                                                                      | [              | DIS   | ABLED                                                               |                 |                                                  |        |                              |                  |
| Policy Name*                                                                                  |                | BWLir | nitAAAClient                                                        | s               |                                                  |        |                              |                  |
| Description                                                                                   |                |       |                                                                     |                 |                                                  |        |                              |                  |
| Match v<br>Type                                                                               | Match<br>Value | ~     | Mark v<br>Type                                                      | Mark v<br>Value | Police Value v<br>(kbps)                         | Drop ~ | AVC/User<br>Defined          | ✓ Actions √      |
|                                                                                               |                |       |                                                                     |                 |                                                  |        |                              |                  |
| Add Class-N                                                                                   | N<br>laps      | 10    | items per     Delete                                                | r page          |                                                  |        | No                           | items to display |
| Add Class-N Class Default Mark                                                                | M (            | None  | Items per     Delete                                                | r page          | Police(kbps)                                     |        | No<br>8 - 1000000            | items to display |
| Add Class-N      Add Class-N      Class Default  Mark  rag and Drop, do      alacted Profiles | Maps           | None  | <ul> <li>items per</li> <li>Delete</li> <li>k on the but</li> </ul> | r page          | Police(kbps)                                     |        | No<br>8 - 10000000<br>Search | items to display |
| Add Class-N Class Default Class Default Mark Orag and Drop, do Elected Profiles Available (2) | Naps           | None  | items per     Delete k on the but                                   | r page          | Police(kbps)<br>we Profiles from<br>Selected (0) |        | No<br>8 - 10000000<br>Search | items to display |

Stap 2. Voeg een klassenkaart toe om Youtube en Netflix te laten vallen. Klik op **Klasse-Maps toevoegen**. Selecteer **AVC**, stem **om het even welke**, **drop-**actie af en kies beide protocollen.

| Match ~ Match<br>Type Value | <ul><li>Mark</li><li>Type</li></ul> | Mark Value | Police Value (kbps)  | ~<br>[ | Drop | ~ | AVC/User<br>Defined | ~      |
|-----------------------------|-------------------------------------|------------|----------------------|--------|------|---|---------------------|--------|
|                             | 10 🔻 items per p                    | bage       |                      |        |      |   |                     | No ite |
|                             |                                     |            |                      |        |      |   |                     |        |
| AVC/User Defined            | AVC                                 | •          |                      |        |      |   |                     |        |
| Match                       | • Any O All                         |            |                      |        |      |   |                     |        |
| Drop                        |                                     |            |                      |        |      |   |                     |        |
| Match Type                  | protocol                            | •          |                      |        |      |   |                     |        |
|                             | Available Protocol(s)               |            | Selected Protocol(s) |        |      |   |                     |        |
|                             | netbios-ssn<br>netblt<br>netflow    | >          | youtube<br>netflix   |        |      |   |                     |        |
|                             |                                     |            |                      |        |      |   | <sup>5</sup> Can    | cel    |

#### Sla op **Opslaan.**

Stap 3. Voeg een klassenkaart toe die DSCP 46 tot 34 opmerkt.

#### Klik op Klasse-kaarten toevoegen.

- Overeenkomend met elk gewenst, door gebruiker gedefinieerd
- **DSCP**-type overeenkomst
- Overeenkomstwaarde **46**
- **DSCP-**type markeren
- Merkwaarde 34

•

| Match ~ Match<br>Type Value | h ~ Mark ~<br>e Type | Mark v<br>Value | Police Value ~<br>(kbps) | Drop 🗸  | AVC/User ~<br>Defined |
|-----------------------------|----------------------|-----------------|--------------------------|---------|-----------------------|
| protocol youtu              | ube,netflix None     |                 | 8                        | Enabled | AVC                   |
|                             | 10 🔻 items per pag   | je              |                          |         | 1 -                   |
|                             |                      |                 |                          |         |                       |
| AVC/User Defined            | User Defined         | ,               |                          |         |                       |
| Match                       | • Any O All          |                 |                          |         |                       |
| Match Type                  | DSCP                 | •               |                          |         |                       |
| Match Value*                | 46                   |                 |                          |         |                       |
| Mark Type                   | DSCP                 | ,               | Mark Value               | 34      | 4                     |
| Drop                        |                      |                 |                          |         |                       |
| Police(kbps)                | 8 - 10000000         |                 |                          |         |                       |
|                             |                      |                 |                          |         | Cancel                |

#### Sla op **Opslaan.**

Stap 4. Om een klassenkaart te bepalen die verkeer aan een specifieke gastheer regelt, creeer ACL voor het.

#### Klik op Klasse-kaarten toevoegen.

Kies door gebruiker gedefinieerd, **overeenkomen met een** overeenkomend type **ACL**, kies uw ACL-naam (hier **specifichostACL**), merk type **niets** en kies de snelheidsgrenswaarde.

Klik op Save (Opslaan).

|              | Match ~<br>Type | Match<br>Value | <ul> <li>Mark</li> <li>Type</li> </ul> | <ul> <li>Mark</li> <li>Value</li> </ul> | <ul> <li>Police Valu</li> <li>(kbps)</li> </ul> | ie v | Drop 🗸   | AVC/User<br>Defined | $\sim$ |
|--------------|-----------------|----------------|----------------------------------------|-----------------------------------------|-------------------------------------------------|------|----------|---------------------|--------|
|              | protocol        | youtube,net    | tflix None                             |                                         | 8                                               |      | Enabled  | AVC                 |        |
|              | DSCP            | 46             | DSCP                                   | 34                                      |                                                 |      | Disabled | User Defined        |        |
| 14           | ≪ 1 ⊳           | ▶  10          | ▼ items per                            | page                                    |                                                 |      |          |                     | 1 -    |
|              |                 |                |                                        |                                         |                                                 |      |          |                     |        |
| AV           | C/User Defined  | Use            | r Defined                              | T                                       |                                                 |      |          |                     |        |
| Ма           | tch             | 🖸 An           | y O Al                                 | II                                      |                                                 |      |          |                     |        |
| Ма           | tch Type        | ACL            | -                                      | •                                       |                                                 |      |          |                     |        |
| Ма           | tch Value*      | spe            | cifichostACL                           | •                                       |                                                 |      |          |                     |        |
| Ma           | rk Type         | Nor            | ie                                     | •                                       |                                                 |      |          |                     |        |
| Dro          | qq              |                |                                        |                                         |                                                 |      |          |                     |        |
| Police(kbps) |                 | 50             |                                        |                                         |                                                 |      |          |                     |        |
|              |                 | ·              |                                        |                                         |                                                 |      |          | Cancel              |        |
|              |                 |                |                                        |                                         |                                                 |      |          |                     |        |

Hier is een voorbeeld van ACL die we gebruiken om een specifiek hostverkeer te identificeren:

|   | Sequence ~ | Action ~ | Source IP 🗸                       | Source v<br>Wildcard | Destination ~<br>IP | Destination ~<br>Wildcard | Protocol ~ | Source<br>Port |
|---|------------|----------|-----------------------------------|----------------------|---------------------|---------------------------|------------|----------------|
|   | 1          | permit   | any                               |                      | 192.168.1.59        |                           | ip         |                |
|   | 2          | permit   | 192.168.1.59                      |                      | any                 |                           | ip         |                |
| 4 | ≪ 1 ⊨ )    | ▶  10    | <ul> <li>items per pag</li> </ul> | je                   |                     |                           |            |                |

Stap 5. Gebruik onder het frame met klassekaarten de standaardklasse om de snelheidslimiet voor al het andere verkeer in te stellen.

Dit stelt een maximumtarief vast voor al het cliëntenverkeer dat niet onder een van de bovenstaande regels valt.

| Mar | k             |     | ſ              | None      |              | •      | ]             |   | Police(kbps)           |    | Γ       | 10 | D                   |   |
|-----|---------------|-----|----------------|-----------|--------------|--------|---------------|---|------------------------|----|---------|----|---------------------|---|
| C   | lass Default  | t   |                |           |              |        |               |   |                        |    |         |    |                     |   |
| +   | Add Class     | -Ma | ps             | ×         | Delete       |        |               |   |                        |    |         |    |                     |   |
| H   | ∢ 1           | ⊧   |                | 10 🔻      | items pe     | r page | 3             |   |                        |    |         |    |                     | 1 |
|     | ACL           |     | specific       | chostACl  | L None       |        |               |   | 50                     |    | Disable | d  | User Defined        |   |
|     | DSCP          |     | 46             |           | DSCP         |        | 34            |   |                        |    | Disable | d  | User Defined        |   |
|     | protocol      |     | youtub         | e,netflix | None         |        |               |   | 8                      |    | Enabled | ł  | AVC                 |   |
|     | Match<br>Type | ×.  | Match<br>Value | ``        | Mark<br>Type | ×      | Mark<br>Value | ~ | Police Value<br>(kbps) | ×. | Drop    | ~  | AVC/User<br>Defined | , |
|     |               |     |                |           |              |        |               |   |                        |    |         |    |                     |   |

Stap 6. Klik onderaan op Toepassen op apparaat.

CLI-equivalente configuratie:

```
policy-map BWLimitAAAclients
class BWLimitAAAclients1_AVC_UI_CLASS
 police cir 8000
  conform-action drop
  exceed-action drop
 class BWLimitAAAclients1_ADV_UI_CLASS
  set dscp af41
 class BWLimitAAAclients2 ADV UI CLASS
 police cir 50000
   conform-action transmit
   exceed-action drop
 class class-default
 police cir 100000
   conform-action transmit
   exceed-action drop
class-map match-all BWLimitAAAclients1_AVC_UI_CLASS
 description BWLimitAAAclients1_AVC_UI_CLASS UI_policy_D0_NOT_CHANGE
match protocol youtube
match protocol netflix
class-map match-any BWLimitAAAclients1_ADV_UI_CLASS
 description BWLimitAAAclients1_ADV_UI_CLASS UI_policy_D0_NOT_CHANGE
match dscp ef
class-map match-all BWLimitAAAclients2_ADV_UI_CLASS
 description BWLimitAAAclients2_ADV_UI_CLASS UI_policy_D0_NOT_CHANGE
match access-group name specifichostACL
```

**Opmerking**: in dit voorbeeld zijn geen **profielen** geselecteerd onder het QoS-beleid, omdat AAAopheffing wordt toegepast. Als u het QoS-beleid echter handmatig op een beleidsprofiel wilt toepassen, selecteert u de gewenste profielen.

Stap 2. Ga op ISE naar **Policy > Policy Elements > Results > Authorisation Profiles** en selecteer on +**Add** om een autorisatieprofiel te maken.

Als u het QoS-beleid wilt toepassen, voegt u deze toe als **Advanced Attributes Settings** via Cisco AV Paren.

Er wordt aangenomen dat het beleid voor ISE-verificatie en -autorisatie zodanig is geconfigureerd dat het aan de juiste regel voldoet en dit autorisatieresultaat krijgt.

De kenmerken zijn ip:sub-qos-policy-in=<policy name> en ip:sub-qos-policy-out=<policy-name>

| <ul> <li>Advanced Attributes Settings</li> </ul> |                                       |   |
|--------------------------------------------------|---------------------------------------|---|
| Cisco:cisco-av-pair                              | ) = ip:sub-qos-policy-in=BWLimitA 📀 — |   |
| Cisco:cisco-av-pair 🔇                            | ) = ip:sub-qos-policy-out=BWLimit 📀 — | ₽ |
|                                                  |                                       |   |
| <ul> <li>Attributes Details</li> </ul>           |                                       |   |
| Access Type = ACCESS ACCEPT                      |                                       |   |

Opmerking: beleidsnamen zijn hoofdlettergevoelig. Controleer of de case juist is!

### Verifiëren

Gebruik deze sectie om te controleren of uw configuratie goed werkt:

#### **Op de WLC**

```
# show run wlan
# show run aaa
# show aaa servers
# show ap tag summary
# show ap name <AP-name> tag detail
# show wireless tag policy summary
# show wireless tag policy detailed <policy-tag-name>
# show wireless profile policy detailed <policy-profile-name>
# show policy-map <policy-map name>
# show policy-map interface wireless ssid/client profile-name <WLAN> radio type <2.4/5GHz> ap name <name>interface wireless ssid/client profile-name
```

```
# show wireless client mac
```

```
detail
# show wireless client
       service-policy input
# show wireless client
       service-policy output
To verify EDCS parameters :
sh controllers dot11Radio 1 | begin EDCA
<#root>
9800#show wireless client mac e836.171f.a162 det
Client MAC Address : e836.171f.a162
Client IPv4 Address : 192.168.1.11
Client IPv6 Addresses : fe80::c6e:2ca4:56ea:ffbf
                        2a02:a03f:42c2:8400:187c:4faf:c9f8:ac3c
                        2a02:a03f:42c2:8400:824:e15:6924:ed18
                        fd54:9008:227c:0:1853:9a4:77a2:32ae
                        fd54:9008:227c:0:1507:c911:50cd:2062
Client Username : Nico
AP MAC Address : 502f.a836.a3e0
AP Name: AP780C-F085-49E6
AP slot : 1
Client State : Associated
(...)
 Local Policies:
```

```
Service Template : wlan_svc_QoS-PP (priority 254)
        VLAN
                        : 1
        Absolute-Timer : 1800
Server Policies:
        Input QOS : BWLimitAAAClients
Output QOS : BWLimitAAAClients
Resultant Policies:
        VLAN Name
                         : default
                         : BWLimitAAAClients
        Input QOS
        Output QOS
                         : BWLimitAAAClients
        VLAN
                          : 1
        Absolute-Timer : 1800
```

#### Op het toegangspunt

Er is geen probleemoplossing vereist op het toegangspunt wanneer het toegangspunt zich in de lokale modus bevindt of wanneer het toegangspunt zich in de modus Flexconnect Central Switching bevindt omdat het QoS- en servicebeleid door de WLC wordt uitgevoerd.

#### PacketCapture IOS-grafieanalyse

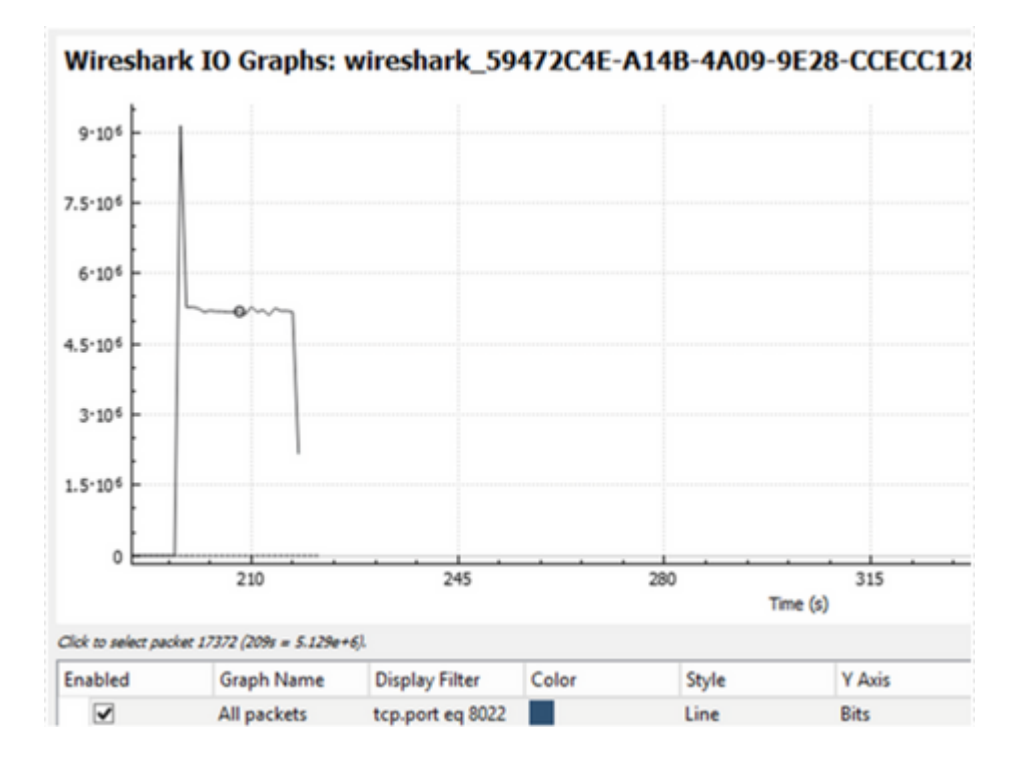

### Problemen oplossen

Deze sectie verschaft informatie om problemen met uw configuratie op te lossen.

Stap 1. Schakel alle bestaande debug-voorwaarden uit.

# clear platform condition all

Stap 2. Schakel de debug voor de draadloze client in kwestie in.

# debug wireless mac <client-MAC-address> {monitor-time <seconds>}

Stap 3. Sluit de draadloze client aan op de SSID om het probleem te reproduceren.

Stap 4. Stop de debugs zodra de kwestie wordt gereproduceerd.

# no debug wireless mac <client-MAC-address>

De logbestanden die tijdens de test worden opgenomen, worden in de WLC opgeslagen in een lokaal bestand met de naam:

ra\_trace\_MAC\_aabbcccc\_HMMSS.XXX\_timezone\_DayWeek\_Month\_Day\_year.log

Als de GUI-workflow wordt gebruikt om deze overtrek te genereren, is de opgeslagen bestandsnaam debugTrace\_aaaa.bbbb.ccc.txt.

Stap 5. Als u het eerder gegenereerde bestand wilt verzamelen, kopieert u het spoor .log naar een externe server of geeft u de uitvoer rechtstreeks op het scherm weer.

Controleer de naam van het RA traces bestand met deze opdracht:

```
# dir bootflash: | inc ra_trace
```

Kopieert het bestand naar een externe server:

# copy bootflash:ra\_trace\_MAC\_aaaabbbbcccc\_HHMMSS.XXX\_timezone\_DayWeek\_Month\_Day\_year.log tftp://a.b.c.d

U kunt ook de inhoud weergeven:

```
# more bootflash:ra_trace_MAC_aaaabbbbcccc_HHMMSS.XXX_timezone_DayWeek_Month_Day_year.log
```

Stap 6. Verwijder de debug-voorwaarden.

```
# clear platform condition all
```

### Flexconnect lokale switching (of fabric/SDA)-scenario

In het geval van flexconnect lokale switching (of stof / SDA), is het de AP die elk QoS-beleid toepast dat u hebt gedefinieerd op de WLC.

Op Wave2 en 11ax access points vindt snelheidsbeperking plaats op een per-flow (5 tuple) niveau en niet per client of per SSID voor 17.6.

Dit is van toepassing op AP in Flexconnect/Fabric, Ingesloten draadloze controller op access point (EWc-AP) implementaties.

Vanaf 17.5 kan AAA-overschrijding worden ingezet om de kenmerken zodanig te duwen dat de snelheidslimiet per client wordt bereikt.

Vanaf 17.6 wordt de bidirectionele snelheidslimiet per client ondersteund op 802.11ac Wave 2 en 11ax APâ€<sup>TM</sup>s in Flex lokale switchconfiguratie.

**Opmerking**: Flex APâ€<sup>TM</sup>s ondersteunen de aanwezigheid van ACLâ€<sup>TM</sup>s in QoS-beleid niet. Ze ondersteunen ook geen BRR (bandbreedte blijft) en beleidsprioriteit die configureerbaar zijn via de

CLI maar niet beschikbaar zijn in de 9800 web UI en niet ondersteund worden op 9800. Cisco bug-id <u>CSCvx81067</u> houdt de ondersteuning van ACLâ€<sup>TM</sup>s in QoS-beleid voor flex APâ€<sup>TM</sup>s bij.

#### Configuratie

De configuratie is precies hetzelfde als het eerste deel van dit artikel, met twee uitzonderingen:

1. Het beleidsprofiel is ingesteld op lokale switching. Flex-implementatie vereist dat Central Association wordt uitgeschakeld tot Bengaluru 17.4 release.

Vanaf 17.5 is dit veld niet beschikbaar voor gebruikersconfiguratie omdat het hardcodeerd is.

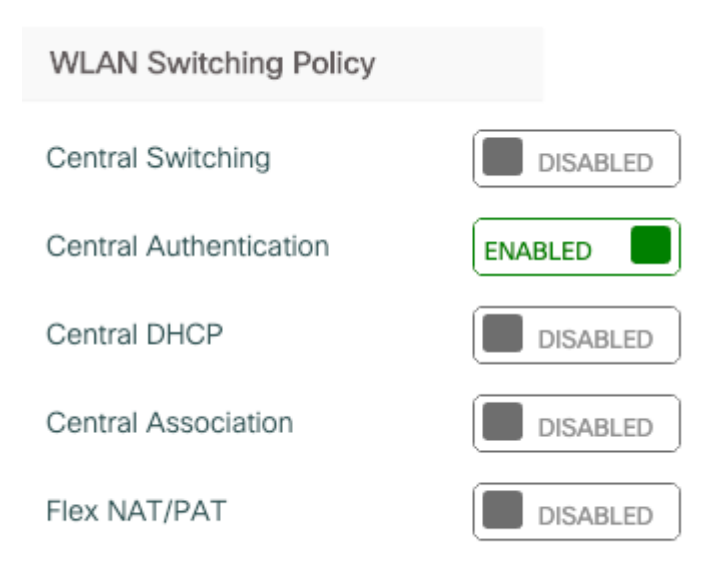

2. Het sitetag is ingesteld op niet-lokale site

Enable Local Site

#### **Probleemoplossing voor Flexconnect/Fabric**

Omdat het toegangspunt het apparaat is dat het QoS-beleid toepast, kunnen deze opdrachten helpen te versmallen wat wordt toegepast.

toon dot11 qos beleidsanalyse tonen client voor snelheidsbeperking weergeven Bssid met snelheidsbeperking weergeven show rate-limit WLAN

laten zien flexconnect client

```
<#root>
```

AP780C-F085-49E6# show dot11 qos Qos Policy Maps (UPSTREAM) ratelimit targets: Client: A8:DB:03:6F:7A:46 platinum-up targets: VAP: 0 SSID:LAB-DNAS VAP: 1 SSID:VlanAssign VAP: 2 SSID:LAB-Qos Qos Stats (UPSTREAM) total packets: 29279 dropped packets: 0 marked packets: 0 shaped packets: 0 policed packets: 182 copied packets: 0 DSCP TO DOT1P (UPSTREAM) Default dscp2dot1p Table Value: [0]->0 [1]->2 [2]->10 [3]->18 [4]->26 [5]->34 [6]->46 [7]->48 Active dscp2dot1p Table Value: [0]->0 [1]->2 [2]->10 [3]->18 [4]->26 [5]->34 [6]->46 [7]->48 Trust DSCP Upstream : Disabled Qos Policy Maps (DOWNSTREAM) ratelimit targets: Client: A8:DB:03:6F:7A:46 Qos Stats (DOWNSTREAM) total packets: 25673 dropped packets: 0 marked packets: 0 shaped packets: 0 policed packets: 150 copied packets: 0 DSCP TO DOT1P (DOWNSTREAM) Default dscp2dot1p Table Value: [0]->0 [1]->-1 [2]->1 [3]->-1 [4]->1 [5]->-1 [6]->1 [7]->-1 [8]->-1 [9]->-1 [10]->2 [11]->-1 [12]->2 [13]->-1 [14]->2 [15]->-1 [16]->-1 [17]->-1 [18]->3 [19]->-1 [20]->3 [21]->-1 [22]->3 [23]->-1 [24]->-1 [25]->-1 [26]->4 [27]->-1 [28]->-1 [29]->-1 [30]->-1 [31]->-1 [32]->-1 [33]->-1 [34]->5 [35]->-1 [36]->-1 [37]->-1 [38]->-1 [39]->-1 [40]->-1 [41]->-1 [42]->-1 [43]->-1 [44]->-1 [45]->-1 [46]->6 [47]->-1 [48]->7 [49]->-1 [50]->-1 [51]->-1 [52]->-1 [53]->-1 [54]->-1 [55]->-1 [56]->7 [57]->-1 [58]->-1 [59]->-1 [60]->-1 [61]->-1 [62]->-1 [63]->-1 Active dscp2dot1p Table Value: [0]->0 [1]->0 [2]->1 [3]->0 [4]->1 [5]->0 [6]->1 [7]->0

[8]->1 [9]->1 [10]->2 [11]->1 [12]->2 [13]->1 [14]->2 [15]->1

```
[16]->2 [17]->2 [18]->3 [19]->2 [20]->3 [21]->2 [22]->3 [23]->2
[24]->3 [25]->3 [26]->4 [27]->3 [28]->3 [29]->3 [30]->3 [31]->3
[32]->4 [33]->4 [34]->5 [35]->4 [36]->4 [37]->4 [38]->4 [39]->4
[40]->5 [41]->5 [42]->5 [43]->5 [44]->5 [45]->5 [46]->6 [47]->5
[48]->7 [49]->6 [50]->6 [51]->6 [52]->6 [53]->6 [54]->6 [55]->6
[56]->7 [57]->7 [58]->7 [59]->7 [60]->7 [61]->7 [62]->7 [63]->7
Profinet packet recieved from
wired port:
0
wireless port:
AP780C-F085-49E6#
show policy-map
2 policymaps
Policy Map BWLimitAAAClients
                                        type:qos client:default
    Class BWLimitAAAClients_AVC_UI_CLASS
      drop
   Class BWLimitAAAClients_ADV_UI_CLASS
      set dscp af41 (34)
   Class class-default
      police rate 5000000 bps (625000Bytes/s)
        conform-action
        exceed-action
Policy Map platinum-up
                                type:qos client:default
   Class cm-dscp-set1-for-up-4
      set dscp af41 (34)
   Class cm-dscp-set2-for-up-4
      set dscp af41 (34)
   Class cm-dscp-for-up-5
      set dscp af41 (34)
   Class cm-dscp-for-up-6
      set dscp ef (46)
   Class cm-dscp-for-up-7
      set dscp ef (46)
    Class class-default
      no actions
AP780C-F085-49F6#
show rate-limit client
```

Config: mac vap rt\_rate\_out rt\_rate\_in rt\_burst\_out rt\_burst\_in nrt\_rate\_out nrt\_rate\_in nrt\_burst A8:DB:03:6F:7A:46 2 0 0 0 0 0 0 Statistics: name up down Unshaped 0 0 Client RT pass 0 0 Client NRT pass 0 0 Client RT drops 0 0 Client NRT drops 0 38621 9 54922 0 AP780C-F085-49E6# AP780C-F085-49E6# show flexconnect client Flexconnect Clients: mac radio vap aid state encr aaa-vlan aaa-acl aaa-ipv6-acl assoc auth switching | A8:DB:03:6F:7A:46 1 2 1 FWD AES\_CCM128 none none none Local Central Local AP780C-F085-49E6#

## Referenties

Catalyst 9000 16.12 QoS handleiding De 9800 QoS-configuratiehandleiding Catalyst 9800 configuratiemodel Opmerkingen bij Cisco IOS® XE 17.6 release

#### Over deze vertaling

Cisco heeft dit document vertaald via een combinatie van machine- en menselijke technologie om onze gebruikers wereldwijd ondersteuningscontent te bieden in hun eigen taal. Houd er rekening mee dat zelfs de beste machinevertaling niet net zo nauwkeurig is als die van een professionele vertaler. Cisco Systems, Inc. is niet aansprakelijk voor de nauwkeurigheid van deze vertalingen en raadt aan altijd het oorspronkelijke Engelstalige document (link) te raadplegen.